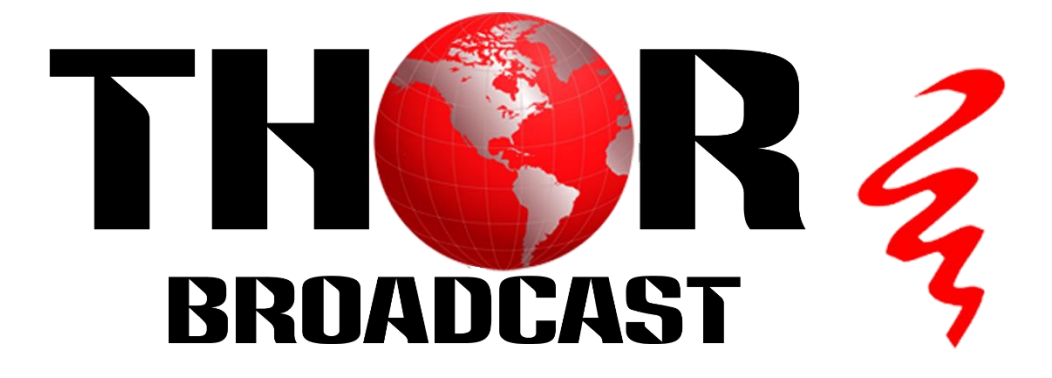

# **User Manual**

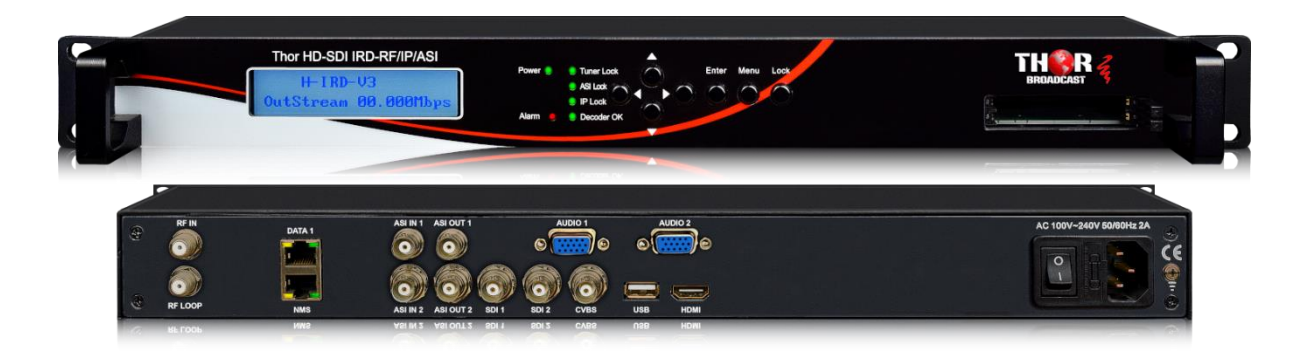

## IRD - Satellite or ATSC Decoder to SDI, IP, ASI, Closed Captions

H-IRD-V3

Tuner Input Options: DVS/S2; ATSC; QAM; DVB-T; ISDB-T

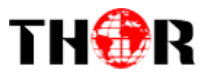

## About This Manual

### **Intended Audience**

This user manual has been written to help people who have to use, to integrate and to install the product. Some chapters require some prerequisite knowledge in electronics and especially in broadcast technologies and standards.

### Disclaimer

No part of this document may be reproduced in any form without the written permission of the copyright owner.

The contents of this document are subject to revision without notice due to continued progress in methodology, design and manufacturing. THOR shall have no liability for any error or damage of any kind resulting from the use of this document.

### **Copy Warning**

This document includes some confidential information. Its usage is limited to the owners of the product that it is relevant to. It cannot be copied, modified, or translated in another language without prior written authorization from THOR.

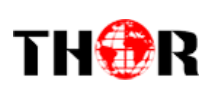

### DIRECTORY

| IRD - Satellite or ATSC Decoder to SDI, IP, ASI, Closed Captions 1 |
|--------------------------------------------------------------------|
| Chapter 1 Product Outline 4                                        |
| 1.1 Outline4                                                       |
| 1.2 Key Features4                                                  |
| 1.3   Principle Chart                                              |
| 1.4 Technical Specifications5                                      |
| 1.5 Appearance and Description                                     |
| Chapter 2 Installation Guide9                                      |
| 2.1 In The Box9                                                    |
| 2.2 Installation Preparation10                                     |
| 2.3 Wire's Connection11                                            |
| 2.4 Signal Cable Connection12                                      |
| Chapter 3 Front Panel Operation14                                  |
| 3.1 General Setting14                                              |
| Chapter 4 Web-based NMS Management 24                              |
| 4.1 Login24                                                        |
| 4.2 Operation                                                      |
| Chapter 5 Troubleshooting                                          |

## **Chapter 1 Product Outline**

### 1.1 Outline

H-IRD-V3 is a Thor decoder which can receive signals from RF (DVB-C, DVB-T/T2, DVB-S/S2/S2X, ATSC-T, ISDBT optional), ASI and IP. After demodulating, de-scrambling, re-multiplexing and decoding, it gives content out through various video/audio interfaces (HDMI, CVBS, 3G-SDI) or ASI or IP.

This IRD is featured with two CAM/CI slots and BISS which supports to descramble encrypted Tuner, ASI or IP signals.

### **1.2 Key Features**

- Demodulator + descrambler +re-mux+ decoder in one box
- 1 Tuner input (DVB-C/T/T2/S/S2/S2X/ATSC-T/ISDB-T optional)
- **2 ASI & 16 IP UDP/RTP input for re-mux**
- **1ch HDMI/CVBS/3G-SDI video out (SDI1 and SDI2 mirrored out)**
- 2ch Audios out
- HD/SD MPEG2, MPEG4 AVC/H.264, HEVC/H.265 and AVS/AVS+ decoding
- MPEG 1 Layer II, LC-AAC, HE-AAC, HE-AAC V2, Dolby Digital/Dolby Digital

Plus decoding and AC3 passthrough

■ IP (1 \*MPTS & 16\* SPTS) output over UDP and RTP/RTSP; 2 ASI mirrored out as

a copy of the IP MTPS

- **Each CAM can decrypt multiple programs from Tuner/ASI/IP**
- **BISS descrambling (Up to 120Mbps)**
- **CC** (EIA608, EIA708) & Teletext (Applicable for SDI port)
- Support maximum 128 PID mapping per input
- LCD/Keyboard and web-based NMS management
- Updates via web

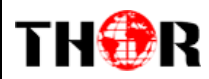

### **1.3 Flow Chart**

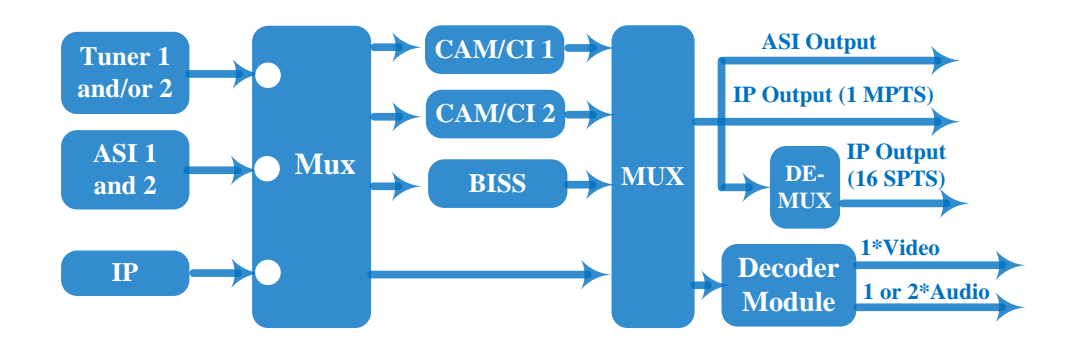

### **1.4 Technical Specifications**

| Input         |                   | 1 Tuner option, F type, (DVB-C/T/T2/S/S2/S2X/ATSC-T/ISDB-T) |                    |                                                                                                    |               |
|---------------|-------------------|-------------------------------------------------------------|--------------------|----------------------------------------------------------------------------------------------------|---------------|
|               |                   | 2*ASI input for re-mux, BNC interface                       |                    |                                                                                                    |               |
|               |                   | 16*IP input for re-mux (UDP/RTP), RJ45                      |                    |                                                                                                    |               |
|               |                   |                                                             | Input Frequency    | 60~890 MHz                                                                                                    |               |
|               |                   | StandardDVB-C/J.83Cable QAMConstellation16/32/64/128        | DVB-C/J.83A, J.83C | J.83B                                                                                                    |               |
|               |                   |                                                             | Constellation      | 16/32/64/128/256 QAM       64/256<br>QAM         1.0~7.0Msps       60~890 MHz         60~890 MHz       600 AM | 64/256<br>QAM |
|               |                   |                                                             | Symbol rate        | 1.0~7.0Msps                                                                                                   |               |
|               |                   |                                                             | Input Frequency    | requency 60~890 MHz                                                                                           |               |
|               | Multi-mode tuners | DVB-T                                                       | Constellation      | QPSK, 16QAM, 64QAM                                                                                            |               |
| Tuner Section | Switchable        |                                                             | Bandwidth          | 6/7/8 M                                                                                                    |               |
|               |                   | DVB-T2                                                      | Input Frequency    | 60~890 MHz                                                                                                    |               |
|               |                   |                                                             | Constellation      | QPSK, 16QAM, 64QAM, 2                                                                                         | 56QAM         |
|               |                   |                                                             | Bandwidth          | 5/ 6/7/8 M                                                                                                    |               |
|               |                   | ISDB-T                                                      | Input Frequency    | 60~890 MHz                                                                                                    |               |
|               |                   | 1500-1                                                      | Constellation      | DQPSK, QPSK, 16QAM, 64                                                                                        | 4QAM          |
|               | Satellite I       | DVB-S                                                       | Input Frequency    | 950~2150MHz                                                                                                   |               |
|               |                   |                                                             | Symbol rate        | 0.5~45Msps                                                                                                    |               |

|   | <br>- |      |   |
|---|-------|------|---|
| T | Æ     | ×**. |   |
|   | 91    | 77   | K |
|   | 1     | £    |   |

|              |  |                    | Signal Strength                | - 6525dBm                                                                                                    |
|--------------|--|--------------------|--------------------------------|----------------------------------------------------------------------------------------------------|
|              |  |                    | FEC                            | 1/2, 2/3, 3/4, 5/6, 7/8                                                                                                    |
|              |  |                    | Constellation                  | QPSK                                                                                                    |
|              |  |                    | Input Frequency                | 950~2150MHz                                                                                                    |
|              |  | DVB-S2             | Symbol rate                    | QPSK/8PSK/16APSK: 0.5~45Msps<br>32APSK: 0.5~40Msps;                                                                                                    |
|              |  |                    | FEC                            | QPSK: 1/2, 3/5, 2/3, 3/4, 4/5, 5/6, 8/9, 9/10<br>8PSK: 3/5, 2/3, 3/4, 5/6, 8/9, 9/10<br>16APSK: 2/3, 3/4, 4/5, 5/6, 8/9, 9/10<br>32APSK: 3/4, 4/5, 5/6, 8/9, 9/10 |
|              |  |                    | Constellation                  | QPSK, 8PSK, 16APSK, 32APSK                                                                                                    |
|              |  |                    | Input Frequency                | 950~2150MHz                                                                                                    |
|              |  |                    | Symbol rate                    | QPSK/8PSK/16APSK: 0.5~45Msps                                                                                                    |
|              |  |                    | Symbol rate                    | 8APSK/32APSK: 0.5~40Msps                                                                                                    |
|              |  | DVB-S2X            | FEC                            | QPSK: 1/2, 3/5, 2/3, 3/4, 4/5, 5/6, 8/9, 9/10, 13/45, 9/20, 11/20                                                                                                 |
|              |  |                    |                                | 8PSK: 3/5, 2/3, 3/4, 5/6, 8/9, 9/10                                                                                                    |
|              |  |                    |                                | 8APSK: 5/9-L, 26/45-L                                                                                                    |
|              |  |                    |                                | 16APSK: 2/3, 3/4, 4/5, 5/6, 8/9, 9/10, 1/2-L,<br>8/15-L, 5/9-L, 26/45, 3/5, 3/5-L, 28/45,<br>23/36, 2/3-L, 25/36, 13/18, 7/9, 77/90                               |
|              |  |                    |                                | 32APSK: 3/4, 4/5, 5/6, 8/9, 2/3-L, 32/45, 11/15, 7/9                                                                                                    |
|              |  |                    | Constellation                  | QPSK, 8PSK, 8APSK, 16APSK, 32APSK                                                                                                    |
|              |  |                    | Input Frequency                | 54~858MHz                                                                                                    |
|              |  | ATSC               | Bandwidth                      | 6M                                                                                                    |
|              |  |                    | Constellation                  | 8VSB                                                                                                    |
| Descrambling |  | CAM/CI<br>Quantity | 2                              |                                                                                                    |
|              |  | BISS Mode          | Mode 1, Mode E (up to 120Mbps) |                                                                                                    |

# TH®R

|               | IP (1*MPTS & 16*SP                                  | ΓS) out ove | r UDP, RTP/RTSP.                                                                                                    |  |
|---------------|-----------------------------------------------------|-------------|----------------------------------------------------------------------------------------------------|--|
|               | 1000Base-T Ethernet interface (unicast / multicast) |             |                                                                                                    |  |
|               | 2×ASI mirrored out, BNC interface                   |             |                                                                                                    |  |
|               |                                                     |             | Interface: 1* CVBS/HDMI/3G-SDI (SDI1<br>and SDI2 mirrored out)                                                         |  |
|               |                                                     | Video       | Decode: MPEG-2, MPEG4 AVC/H.264,<br>HEVC/H.265 and AVS/AVS+                                                            |  |
| Output        |                                                     |             | Resolution:1920×1080_60p,<br>1920×1080_60i, 1920×1080_50p;<br>1920×1080_50i; 1280×720_60P,<br>1280×720_50P; 480i, 576i |  |
|               | Decode Output                                       |             | Chroma: 4:2:0                                                                                                    |  |
|               |                                                     |             | Interface: HDMI, SDI, DB15 to (XRL, RCA, AES, S/PDIF)                                                                  |  |
|               |                                                     |             | Number of channels: 2                                                                                                  |  |
|               |                                                     | Audio       | Decode: MPEG 1 Layer II, LC-AAC, HE-<br>AAC, HE-AAC V2, Dolby Digital/ Dolby<br>Digital Plus                           |  |
|               |                                                     |             | Audio Output Mode: Left, Right, Stereo audio                                                                           |  |
|               | Local interface                                     |             | LCD + control buttons                                                                                                  |  |
| System        | Remote management                                   |             | Web Management                                                                                                    |  |
| System -      | Language                                            |             | English                                                                                                    |  |
|               | Upgrade                                             |             | USB, web management                                                                                                    |  |
|               | Dimension                                           |             | 482*300*44.5mm (W×L×H)                                                                                                 |  |
|               | Approx weight                                       |             | 3.5kg                                                                                                    |  |
| Miscellaneous | Environment                                         |             | 0~45°C(work); -20~80°C (Storage)                                                                                       |  |
|               | Power requirements                                  |             | 100~240VAC, 50/60Hz                                                                                                    |  |
|               | Power consumption                                   |             | 20W                                                                                                    |  |

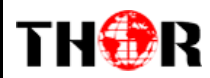

### **Order Guide**

Please specify both **Tuner Input** option when you place order:

|             | H-IRD-V3S      | 1*DVB-S/S2/S2X tuner |
|-------------|----------------|----------------------|
|             | H-IRD-V3-ISDBT | 1*DVB-ISDB-T tuner   |
| Tuner Input | H-IRD-V3A      | 1*ATSC-T tuner       |
|             | H-IRD-V3Q      | 1*DVB QAM            |
|             | H-IRD-V3-DVBT  | 1*DVB-T              |

### **1.5 Appearance and Description**

### **Front Panel Illustration:**

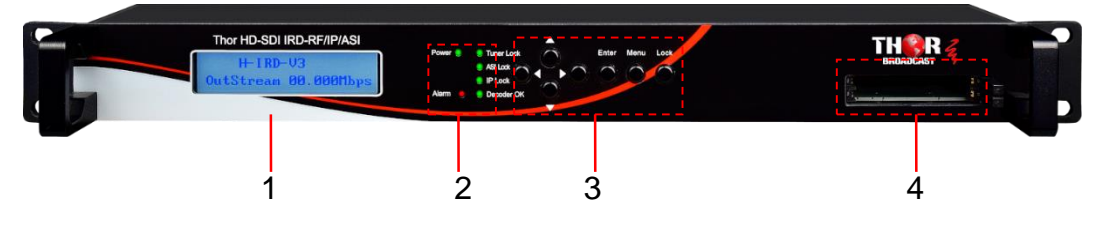

| 1 | LCD display for device control and configuration                                                                 |
|---|----------------------------------------------------------------------------------------------------|
| 2 | Indicator Area (to indicate locking status of tuner, ASI and IP input; Decoder: to indicate the decoding status) |
| 3 | Up/Down/Left/Right Buttons                                                                                       |
| J | Enter Key Menu Key Lock Key                                                                                      |
| 4 | CAMs /Smart card slots A & B                                                                                     |

#### **Rear Panel Illustration:**

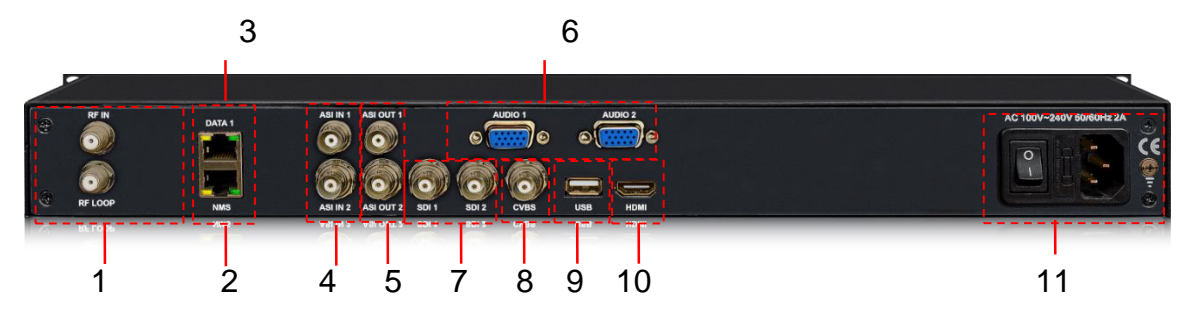

| 1  | RF signal input                                               |
|----|---------------------------------------------------------------|
| 2  | NMS port for management                                       |
| 3  | Data port for IP in and out                                   |
| 4  | ASI input Port for re-mux                                     |
| 5  | ASI mirrored output ports                                     |
| 6  | Analog audio output interface                                 |
| 7  | SDI video/audio output interfaces, SDI2 out as mirror of SDI1 |
| 8  | Composite video output interface (CVBS)                       |
| 9  | USB upgrade port                                              |
| 10 | HDMI video/audio output interface                             |
| 11 | Power switch/Fuse/Socket/ Grounding Wire                      |

## **Chapter 2 Installation Guide**

### 2.1 In the Box

THOR

Make sure that everything is in the box prior to installation

- H-IRD-V3
- HDMI Cable
- CVBS Cable
- SDI Cable

## TH®R

### H-IRD-V3

- Audio adapt cables
- Power Cord
- Ground Cable

If any item is missing or mismatching with the list above, please contact our company.

### **2.2 Installation Preparation**

The main content of this chapter includes:

- Checking the device for missing parts or damage during transport
- Preparing environment for installation
- Connecting signal cables
- Connecting communication port with PC

### 2.2.1 Device's Installation Flow Chart Illustrated as following:

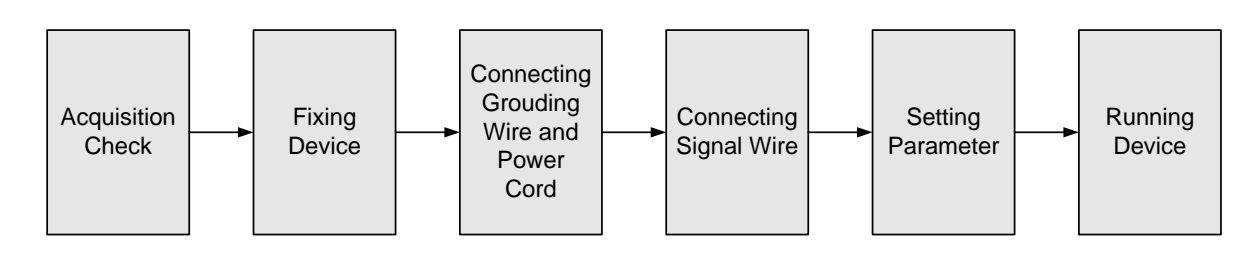

### 2.2.2 Environment Requirement

| Item                       | Requirement                                                                                               |
|----------------------------|----------------------------------------------------------------------------------------------------|
| Spacing                    | During install make sure the area has plenty of space and<br>ventilation, especially if installed in rack |
| Environment<br>Temperature | 5~40°C(sustainable), 0~45°C(short time)<br>installing air-conditioning is recommended                     |
| Relative Humidity          | 20%~80% sustainable 10%~90% short time                                                                    |
| Pressure                   | 86~105KPa                                                                                                 |

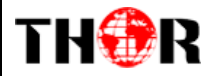

| Power | Requiring device power, air-conditioning power and lighting |
|-------|-------------------------------------------------------------|
|       | power are independent to each other. Device power requires  |
|       | AC power 100-240V 50-60Hz. Please carefully check before    |
|       | running.                                                    |

### 2.2.3 Grounding Requirement

- Coaxial cables outer conductor and isolation layer should keep proper electric conducting with the metal housing of device.
- Grounding conductor must adopt copper conductor in order to reduce high frequency impedance, and the grounding wire must be as thick and short as possible.
- Users should make sure the 2 ends of grounding wire are well conducted and be antirust.
- It is prohibited to use any other device as part of grounding electric circuit
- The area of the conduction between grounding wire and device's frame should be no less than 25mm<sup>2</sup>.

### 2.2.4 Frame Grounding

All the machine frames should be connected with protective copper strip. The grounding wire should be as short as possible and avoid circling. The area of the conduction between grounding wire and grounding strip should be no less than 25mm<sup>2</sup>.

### 2.2.5 Device Grounding

Connecting the device's grounding rod to frame's grounding pole with copper wire.

### 2.3 Wire's Connection

### • Connecting Power Cord

User can insert one end into power supply socket, while insert the other end to AC power.

• Connecting Grounding Wire

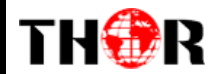

When the device solely connects to protective ground, it should adopt independent way, say, share the same ground with other devices. When the device adopts united way, the grounding resistance should be smaller than  $1\Omega$ .

**Caution:** 

Before connecting power cord to H-IRD-V3, set the power switch to "OFF".

### **2.4 Signal Cable Connection**

The signal connections include the connection of input signal cable and the connection of output signal cable. The details are as follows:

2.4.1 H-IRD-V3 Cables Illustration:

• IP Input/output Cable Illustration:

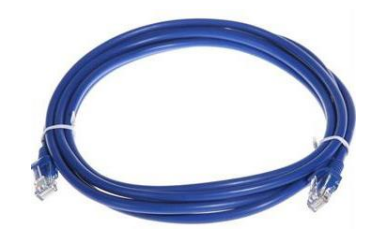

• Tuner Cable Illustration:

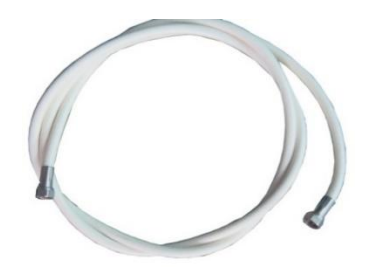

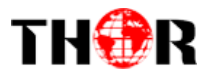

• ASI Input/output Cable Illustration:

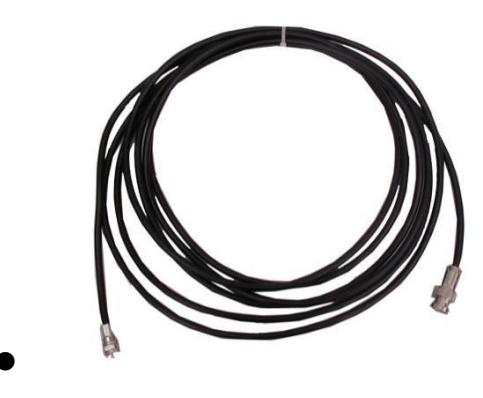

• Video & Audio output Cable Illustration:

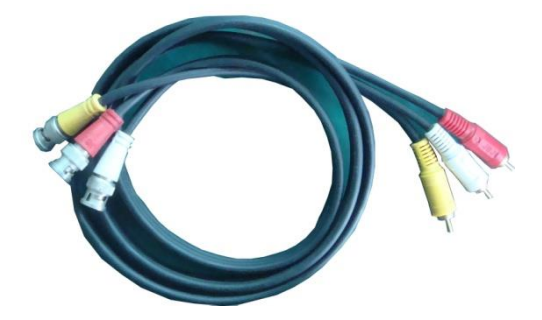

**CVBS** Cable

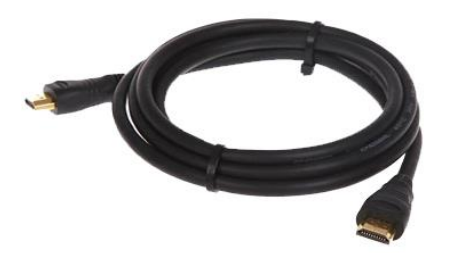

**HDMI** Cable

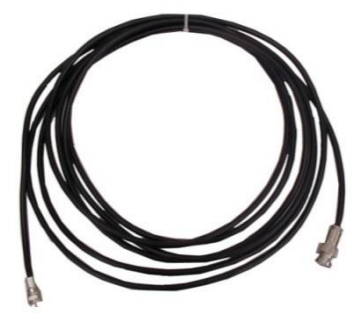

**SDI** Cable

## • Audio adapt cables Illustration:

FH 🏵 R

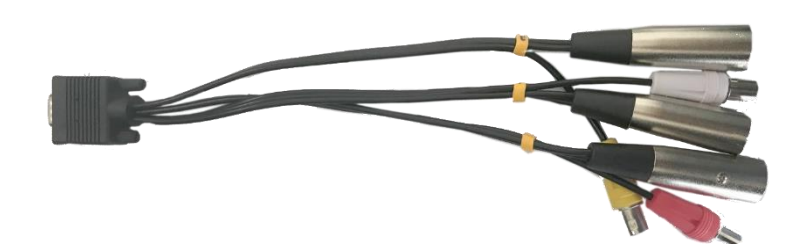

## **Chapter 3 Front Panel Operation**

The front panel of the H-IRD-V3 is the interface used to conveniently operate and manage the device without connecting to a PC; displayed on the LCD:

### **Keyboard Function Description:**

MENU: Cancel current entered value, resume previous setting; Return to previous menu.

**ENTER:** Activate the parameters which need modifications, or confirm the change after modification.

**LEFT/RIGHT:** Choose and set the parameters.

**UP/DOWN:** Modify activated parameter or paging up/down when parameter is inactivated.

**LOCK:** Lock the screen/cancel the lock state. After pressing the lock key, the LCD will display the current configuring state.

### **3.1 General Setting**

Switch on the device and after a few seconds' initialization, it presents start-up pictures as

| below: | Updating config | HD IRD        |
|--------|-----------------|---------------|
|        | Please wait     | 192.168.0.136 |
|        |                 |               |

• **HD IRD**: Device's name

• 192.168.0.136 indicates the current NMS IP address.

Press LOCK key on the front panel to enter the main menu. The LCD will display the following pages where user can configure the parameters for the device:

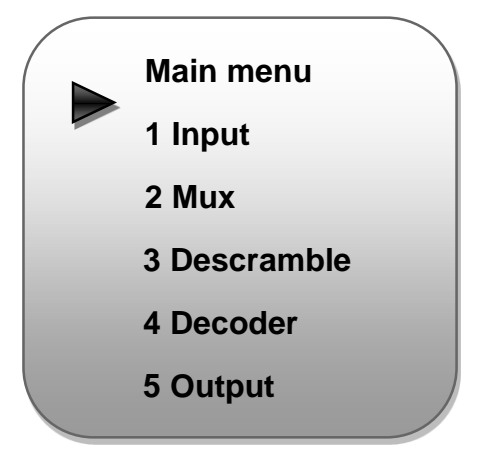

User could do all the settings according to the 7 directions displayed on the LCD. User can press UP/DOWN buttons to specify menu item, and then press ENTER to enter the submenus as below:

### 1 Input

H-IRD-V3 can support 1 tuner input, 2 ASI inputs and 16 IP stream inputs. Users can enter 'Input Sets' to configure the tuner/IP parameters to receive the transport streams and select programs to mux out. It displays as below:

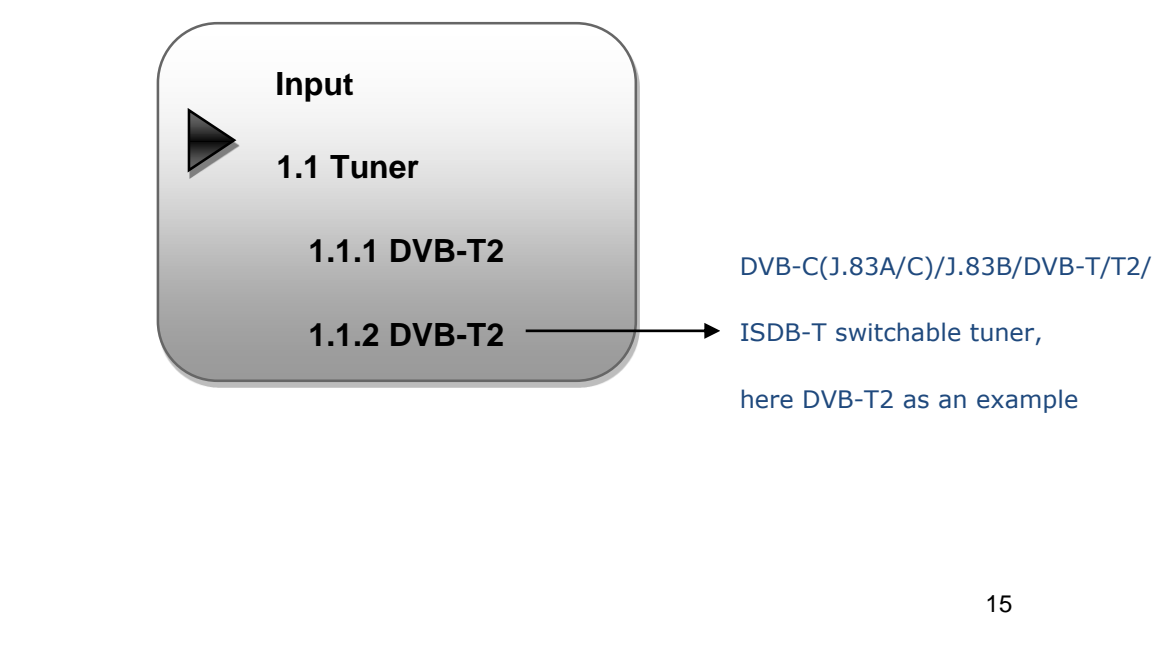

#### > Tuner DVBS/S2:

Press ENTER key to enter '1 Tuner DVB-S2' (or '2 Tuner DVB-S2'), it displays as below:

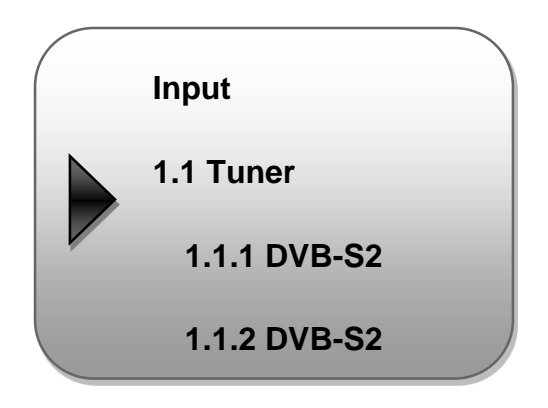

**Tuner Parameters:** 

Users can enter this menu to configure the tuner parameters separately to receive the tuner programs.

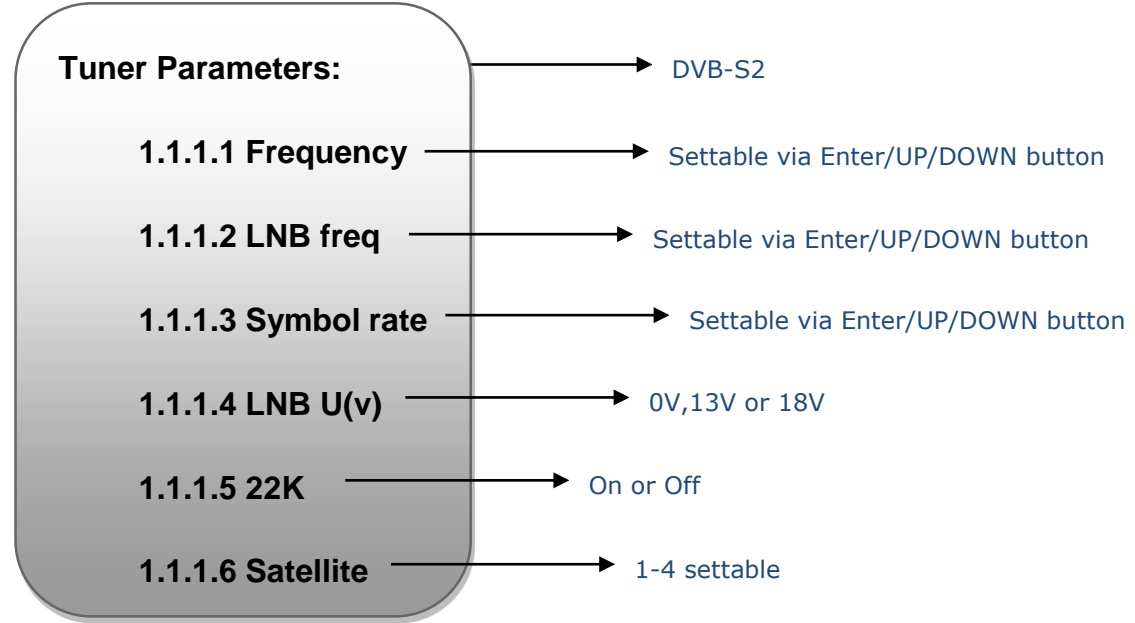

## TH�R

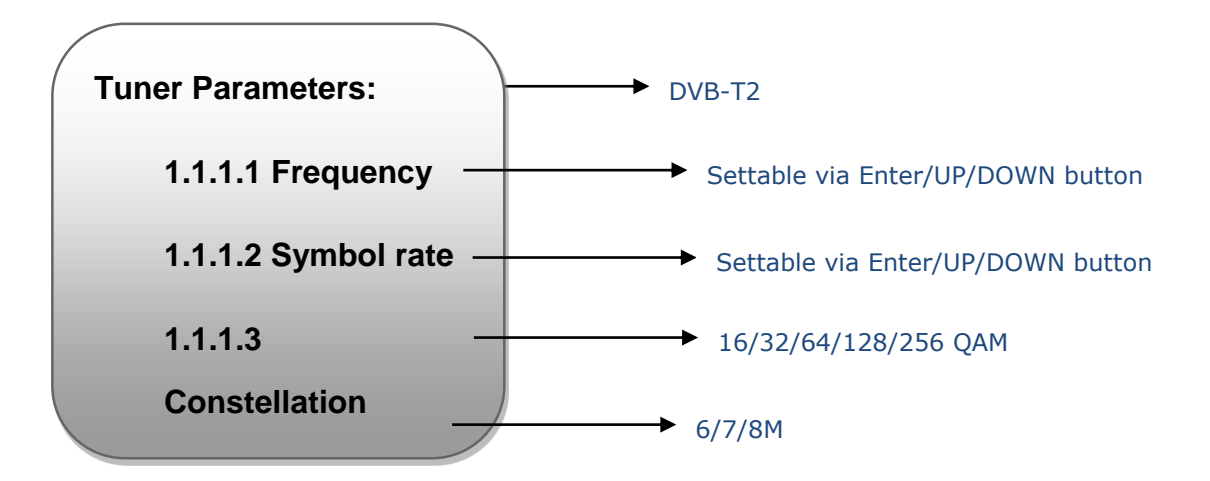

### IP input parameters:

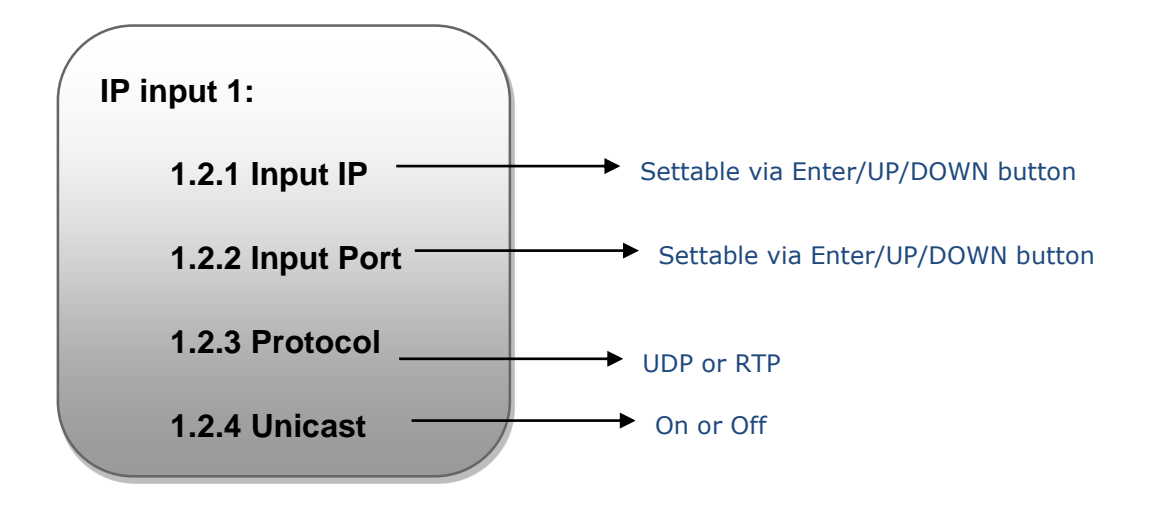

### 2 Mux

You can parse the Tuner input program list and select program(s) to mux out in this menu.

**4 NOTE:** Multiplexing operation can take effect only on condition that the "MPTS output mode" is set to "Mux" under 'Output'. (i.e.: *Output*  $\rightarrow$  *MPTS output mode*  $\rightarrow$  *Mux*)

| ( | Mux:            |
|---|-----------------|
|   | 2.1 Mux Tuner 1 |
| - | 2.2 Mux Tuner 2 |
|   | 2.3 Mux ASI 1   |
|   |                 |

# TH®R

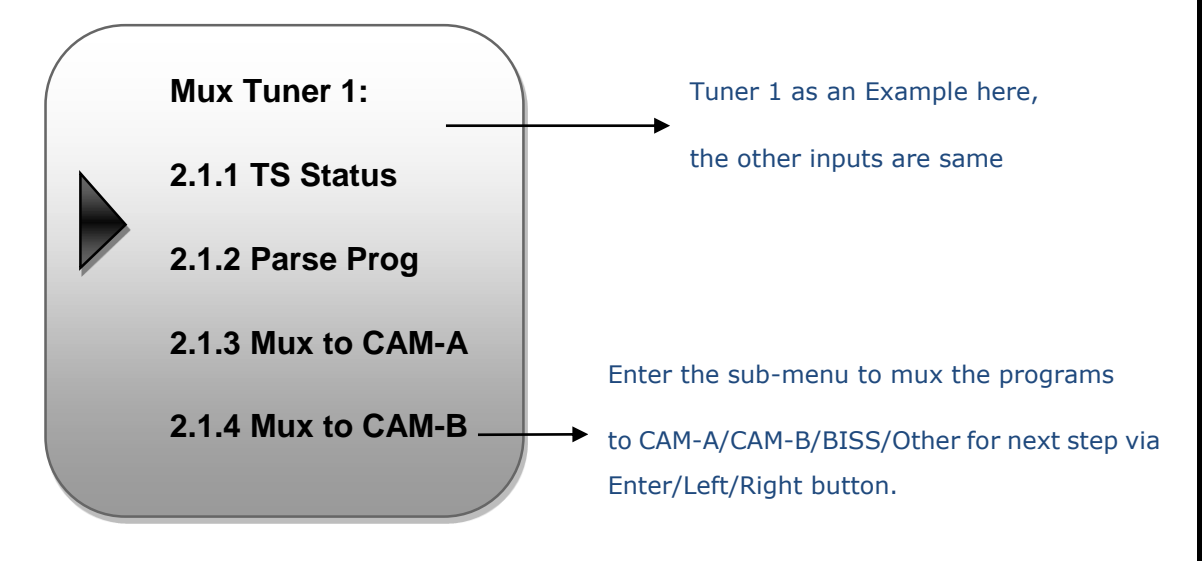

### 3 Descrambling

H-IRD-V3 supports 2 CI cards (Card A & Card B) to descramble programs from either encrypted RF, ASI or IP. Users can press ENTER key to enter 'CI Card' to configure the 2 cards respectively.

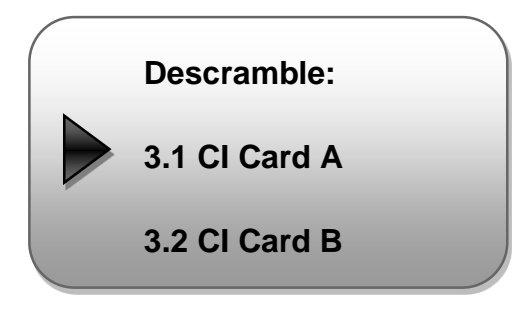

Press ENTER key to enter Card A (or Card B):

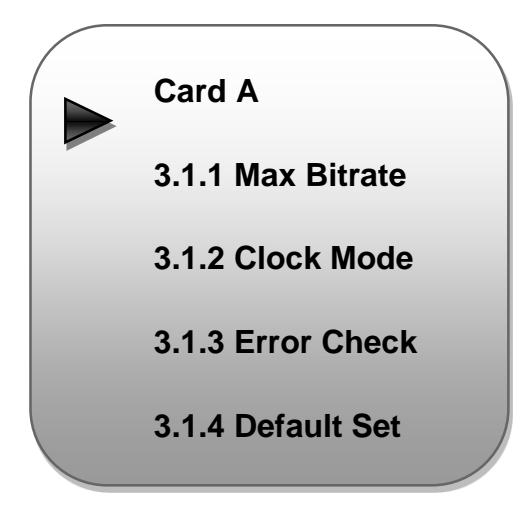

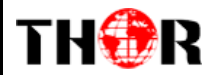

#### > Max Bit rate

CI Max Bitrate options range from 48-108Mbps. Move the triangle to select a value as principle: Actual Input Bitrate≤ Max Bitrate≤CI Max decrypting capacity

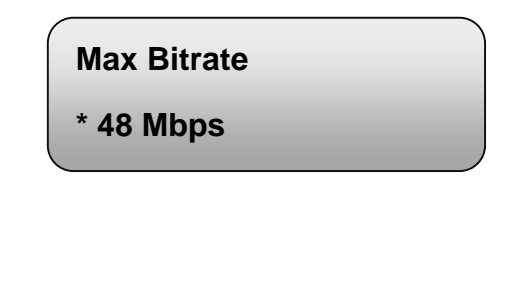

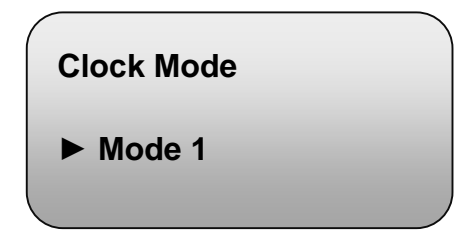

#### > Error Check

**Clock Mode** 

 $\triangleright$ 

Users can decide whether to enable or disable the card error check function in this menu.

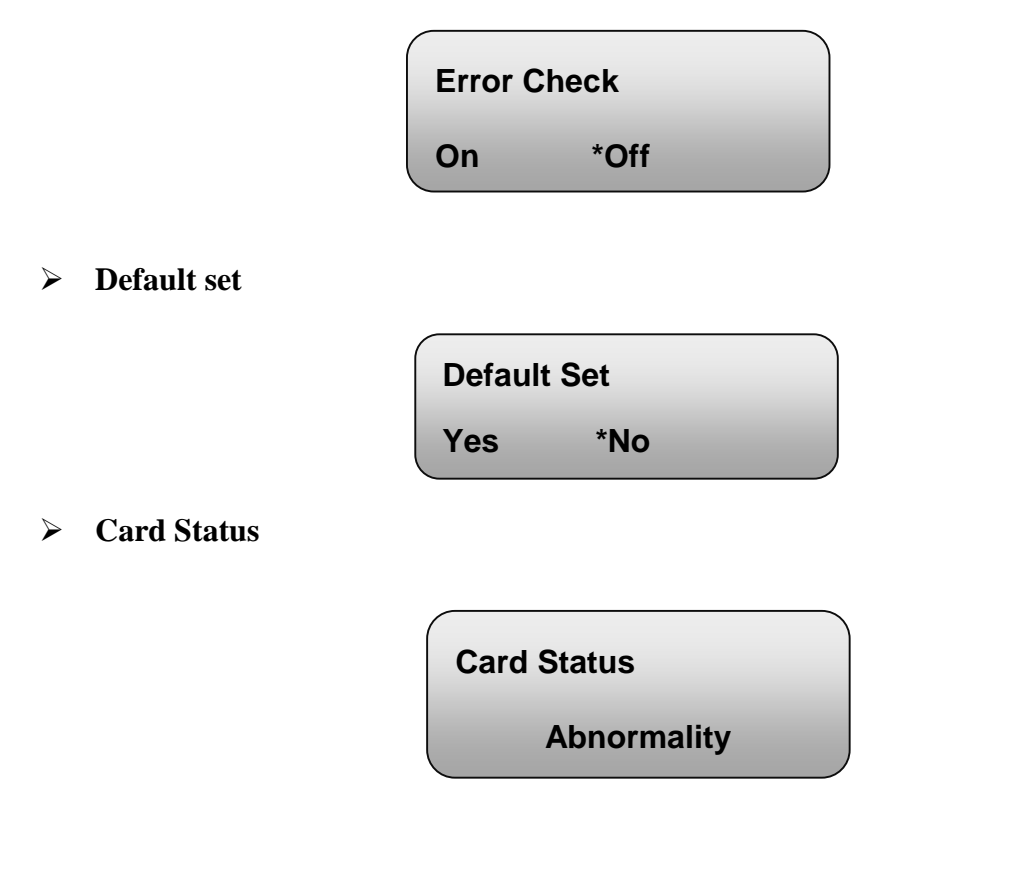

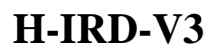

## TH�R

### 4 Decoder

Press ENTER key to enter 'Decoder' to set the video to be decoded. H-IRD-V3 IRD supports one channel program to output at various interfaces at the same time (HDMI/SDI/CVBS).

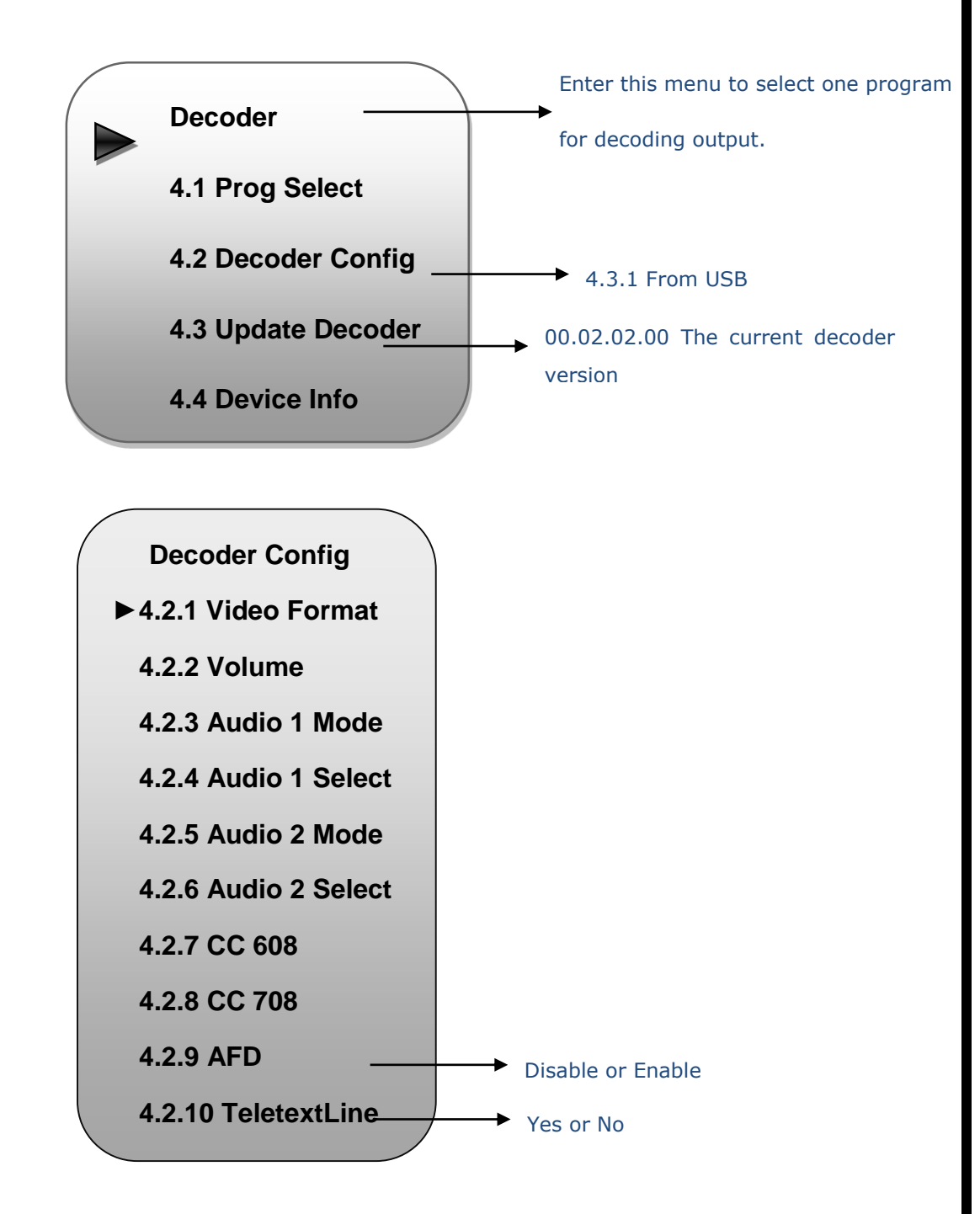

**Video format:** 1920×1080\_60p, 1920×1080\_60i, 1920×1080\_50p; 1920×1080\_50i; 1280×720\_60P, 1280×720\_50P; 480i, 576i

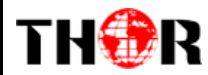

Audio 1/2 Mode: Left/Right/Stereo/Mux

CC 608/CC 708/AFD/TeletextLine: Disable/4-15 for optional

### **5** Output

H-IRD-V3 supports 1MPTS and 16 SPTS over IP (UDP, RTP/RTSP) output and 1 ASI out.

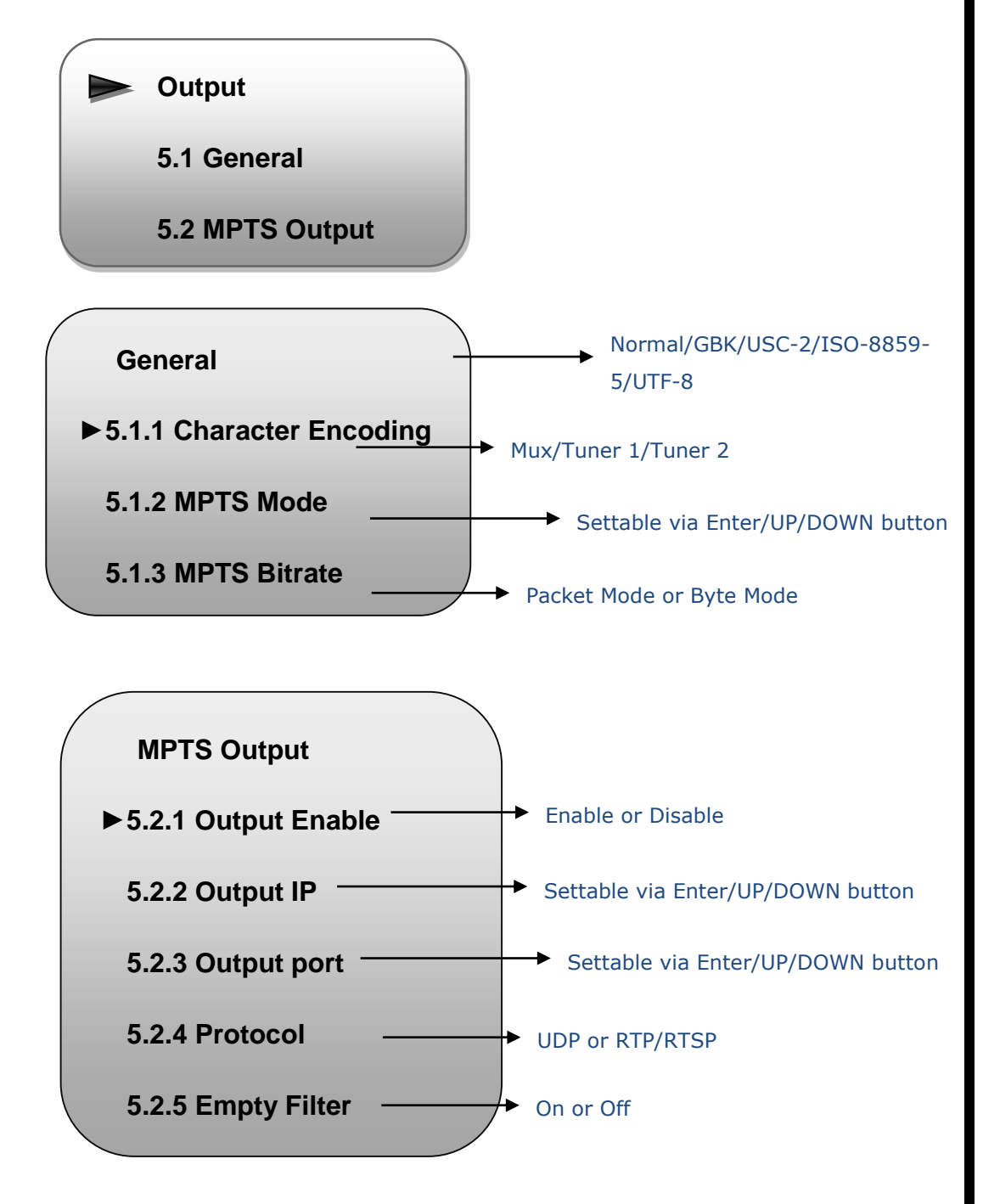

### 6 Network

THOR

Users can set network parameters in this menu. Enter 'Network' sub-menus to separately set corresponding parameters.

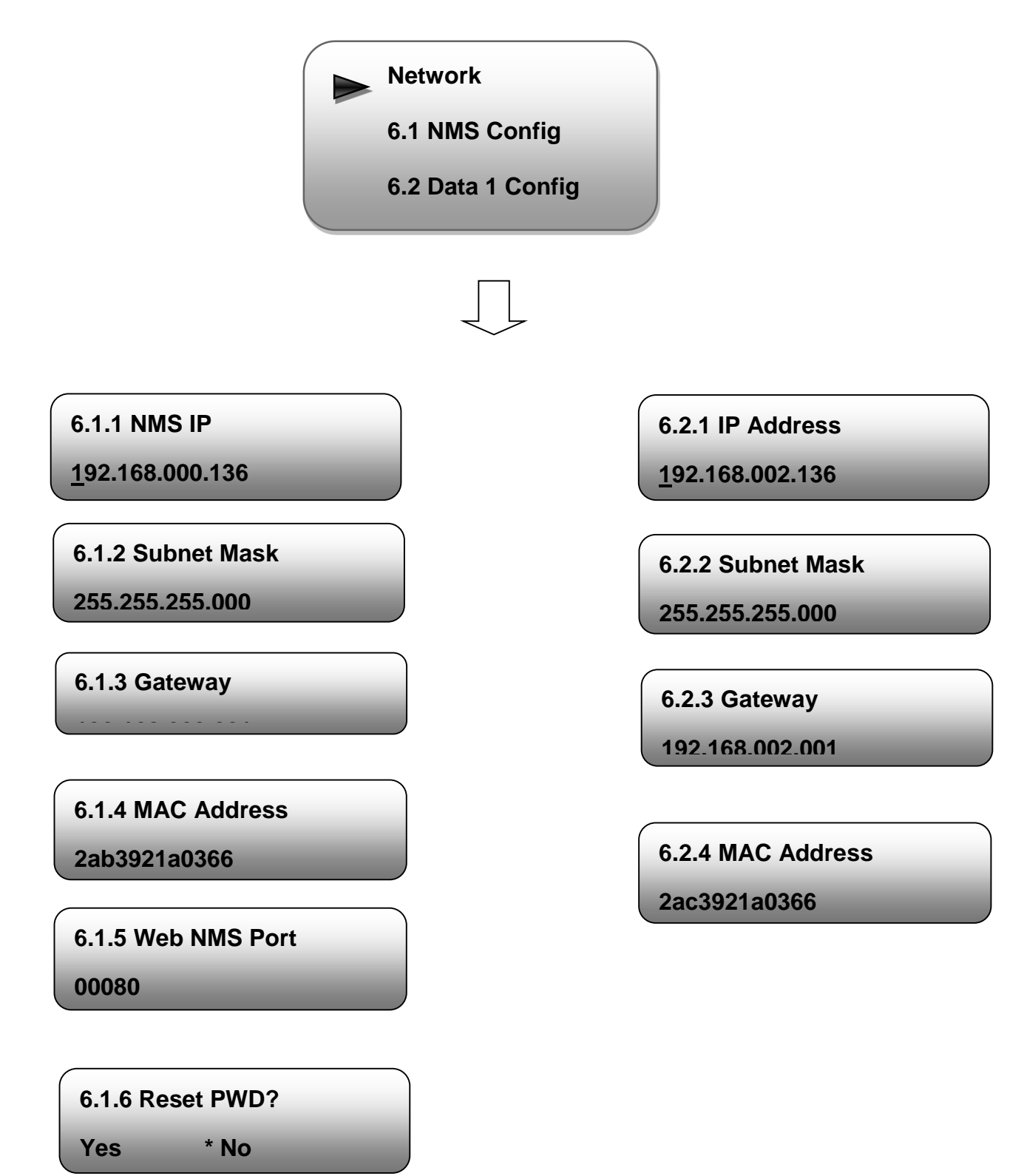

22

THOR

### 7 System

Users can set the system parameters in this menu. Enter 'System' sub-menus to separately set corresponding parameters.

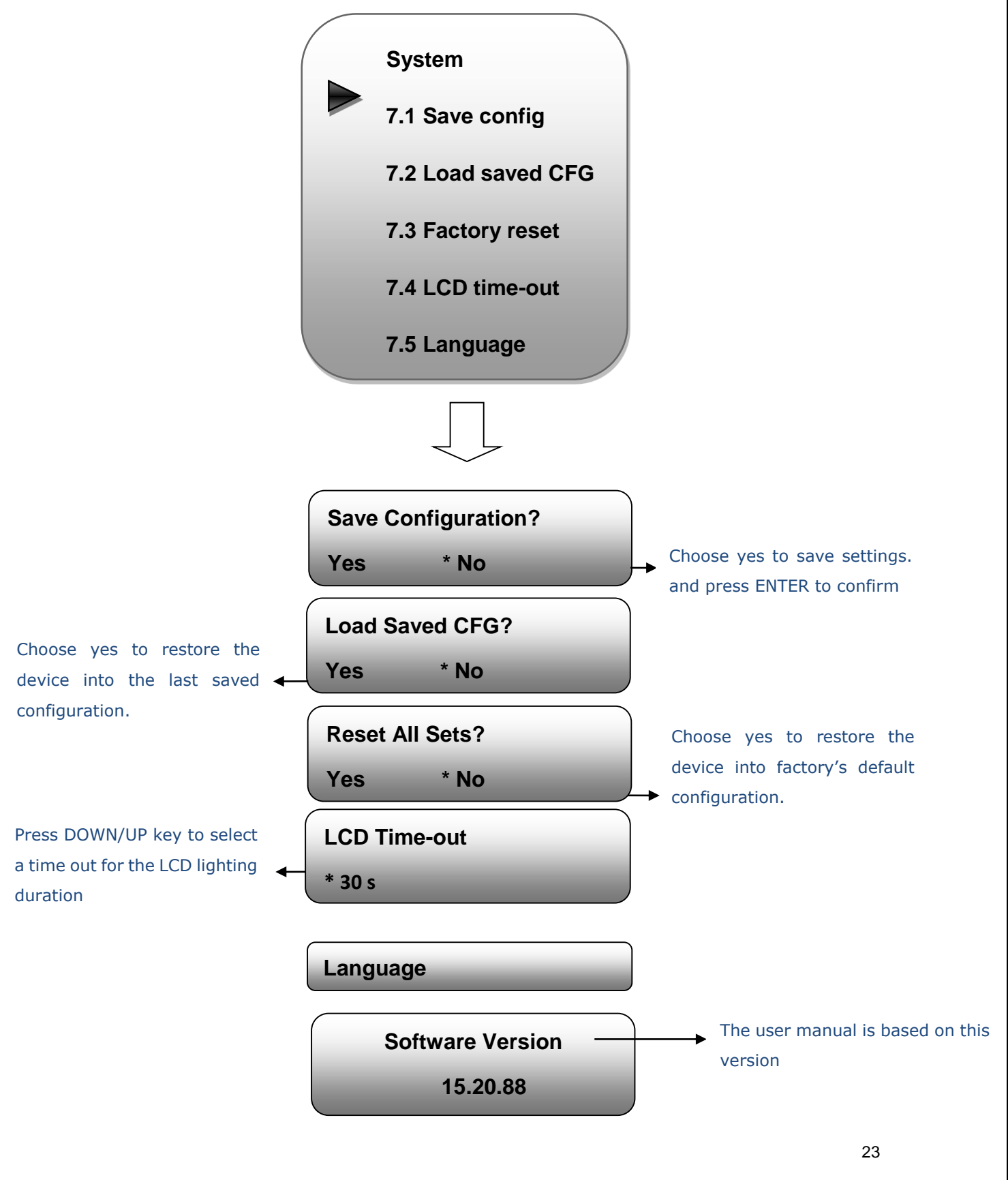

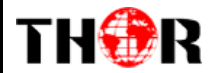

### **Chapter 4 Web-based NMS Management**

User not only can use front buttons for setting configuration, but also can control and set the configuration in computer by connecting the device to web NMS Port. User should ensure that the computer's IP address is different from this device IP address; otherwise, it would cause IP conflict.

### 4.1 Login

The default IP address of this device is 192.168.0.136. (We can modify the IP through the front panel.)

Connect the PC (Personal Computer) and the device with net cable, and use ping command to confirm they are on the same network segment.

I.G. the PC IP address is 192.168.99.252, we then change the device IP to 192.168.99.xxx (xxx can be 1 to 254 except 252 to avoid IP conflict).

Use web browser to connect the device with PC by inputting the device's IP address in the browser's address bar and press Enter.

It will display the Login interface as Figure-1. Input the Username and Password (Both the default Username and Password are "admin".) and click "LOGIN" to start the device setting.

|         | ×                    |
|---------|----------------------|
| 0       | http://192.168.0.136 |
| Login : | admin                |
| Pass :  | •••••                |
|         | Log in Sign in       |

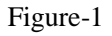

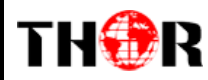

### **4.2 Operation**

#### **Summary:**

When we confirm the login, it displays the WELCOME interface as Figure-2 where users can have an overview of the device's system information and uptime.

| D IRD<br>Welk       |                      |                   |                                     |                    |
|---------------------|----------------------|-------------------|-------------------------------------|--------------------|
| summary<br>▶ Status | Status               |                   |                                     |                    |
| Parameters          | System Information   |                   |                                     |                    |
| ▶ Setting           |                      | Software Version: | 15.20.88 Build 272.00 Nov 4 2021    |                    |
| Decoder             |                      | Hardware Version: | 20.02.06                            |                    |
| ▶ Output            |                      | Web Version:      | 1.0.3                               |                    |
| System              |                      | System Version:   | 01.20.01                            |                    |
| Network             |                      | Product ID:       | 0d902a00-00000010-00000000-00000000 |                    |
| Password            |                      | Uptime:           | 2 Day-21:08:41                      |                    |
| Configuration       |                      | Temperature:      | 50.32 Degree Celsius                |                    |
| Date   Time         |                      | VccInt:           | 1026.12 mV                          |                    |
| ▶ Log               |                      | VccAux:           | 1800.29 mV                          |                    |
| ▶ Reboot            |                      | VccBRam:          | 1026.12 mV                          |                    |
| +                   |                      |                   |                                     | !                  |
| User can click ar   | y item here to ente  | er                |                                     | System information |
|                     | g internació to onoc |                   |                                     |                    |
| information or set  | the parameters.      |                   |                                     |                    |

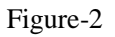

#### Parameters → Tuner:

Clicking "Tuner", it displays the TS Lock status, Signal Status and Frequency parameters information of the Tuner inputs. Click "Edit" button to get a pop-up window where users can set the wanted frequency parameters to lock the corresponding signal. DVB-C/T/T2/ISDB-T or DVB-S2 tuner input is up to users' order option.

## TH�R

| # | Tuner | TS Lock     | Signa      |          |       | Param            | Action           |
|---|-------|-------------|------------|----------|-------|------------------|------------------|
|   |       |             |            |          |       |                  |                  |
|   |       |             |            |          |       |                  |                  |
|   |       |             |            |          |       |                  | Edit             |
|   |       |             |            |          |       |                  |                  |
|   |       |             |            |          |       |                  |                  |
|   |       |             |            |          |       |                  |                  |
|   |       | CH 1 Config |            |          |       | × IHz<br>DOD MHz |                  |
|   |       |             |            |          |       | 05               | Edit             |
|   |       | Fr          | equency:   | 3840.000 | MHz   |                  |                  |
|   |       | LNB Fr      | equency:   | 5150     | MHz   |                  |                  |
|   |       | Syr         | mbolrate:  | 27500    | Ksps  |                  |                  |
|   |       | LNE         | 3 Voltage: | 13 V     | -     |                  |                  |
|   |       |             | 22K:       | OFF      | •     |                  |                  |
|   |       |             | Satellite. | 1        | (1~4) | _                |                  |
|   |       |             |            |          |       |                  | 📕 Спск Арріу Биї |

Figure-4

### Parameters → Setting:

Click "Setting" for Multiplexing, CI descrambling and BISS descrambling operation.

#### Mux:

| N             |                                        |                                                     |             |
|---------------|----------------------------------------|-----------------------------------------------------|-------------|
| mmary         | Setting                                |                                                     |             |
| Status        |                                        |                                                     |             |
| rameters      |                                        |                                                     |             |
| Tuner         | Mux CI Card BISS                       |                                                     |             |
| Setting       |                                        |                                                     |             |
| Decoder       | + / X m                                |                                                     |             |
| Output        |                                        |                                                     |             |
| store         | →Lose → Locked                         | -Normal - Overflow                                  |             |
| stem          | →1: Tuner 1                            | [0.0/0.0M]                                          | [18.5/80.0M |
| Network       | ====================================== | [0.0/0.0M] CA Hiter CAM-A (prog. 0)                 | [0.0M       |
| Password      | 4-ASI 2                                | IO 0/0 0MI I PID Remap                              | [0.0M]      |
| Configuration | ⇒5: IP 224.2.2.2:1001                  | [0.0/0.0M] Patrash lagut                            | 10.000      |
| irmware       | →6: IP_224.2.2.2:1002                  | [0.0/0.0M]                                          |             |
| Date   Time   | →7: IP_224.2.2.2:1003                  | [0.0/0.0M] Refresh Output                           |             |
| -og           |                                        | [0.0/0.0M] ===> CAM-A                               |             |
| Reboot        | →9: IP_224.2.2.2:1005                  | [0.0/0.0M]                                          |             |
|               |                                        | [0.0/0.0M] ===> CAM-8                               |             |
|               | ⇒11: IP_224.2.2.2:1007                 | [0.0/0.0M] ===> BISS                                |             |
|               | 12. IP_224.2.2.1008                    | Elements                                            |             |
|               |                                        | 10.0/0.0M1 ===> Other == 2: = CCTV 17 <=ASI 1 [258] |             |
|               | ⇒15 IP 224 2 2 1010                    | [0.0/0.0M] <===<br>□ →Other (prog; 2)               | [8.9M]      |
|               | →16: IP 224.2.2.2:1012                 | [0.0/0.0M]                                          |             |
|               | ⇒17: IP_224.2.2.2:1013                 |                                                     |             |
|               | →18: IP_224.2.2.2:1014 INPUL ATEC      | (0.0/0.0M) W2 CCTV 15 <= ASI 1 [2 UU                | tput Area   |
|               | →19: IP_224.2.2.2:1015                 | [0.0/0.0M] All loout                                |             |
|               |                                        | [0.0/0.0M]                                          |             |
|               |                                        | All Output                                          |             |
|               | Press seconds                          | فتتعجبنا                                            |             |
|               | Parse program time out: 60 seconds     |                                                     |             |

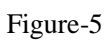

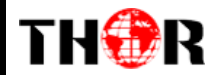

Configure 'Input Area' and 'Output Area' with buttons in 'Operation Area'. Instructions are as below:

<sup>I</sup> ⊂A Filter : To enable/disable the CA filter

<sup>IV</sup> PID Remap: To enable/disable the PID remapping

Refresh Input To refresh the input program information

Refresh Output To refresh the output program information

Select the wanted input program(s) firstly and click this button to transfer the selected program(s) to the CAM-A for CI-descrambling setting.

**EXAMPB** Select the wanted input program(s) firstly and click this button to transfer the selected program(s) to the CAM-B for CI-descrambling setting.

Select the wanted input program(s) firstly and click this button to transfer the selected program(s) to BISS channel for BISS descrambling setting.

Select the wanted input program(s) firstly and click this button to transfer the selected program(s) to output.

Cancel the multiplexed programs from the output area after your program selection.

All Input

To select all the input programs

All Output To select all the output programs

Parse program To parse programs time out for seconds time limitation of parsing input programs

\*All the programs in CAM-A, CAM-B, BISS and Other will be in MPTS out.

In Setting-Mux Web page, click "+" button to add the input ip streams.

## THOR

| nary       |                                         |               |               |             |  |
|------------|-----------------------------------------|---------------|---------------|-------------|--|
| tus        | Setting                                 |               |               |             |  |
|            |                                         |               |               |             |  |
| neters     |                                         |               |               |             |  |
| ner        | Input IE                                | Stream Config |               | [ close ]   |  |
| tting      |                                         | en ean eenig  |               | 1 01000 1   |  |
| coder      | + / ×                                   |               |               |             |  |
| tput       | >Lose Locke                             | Unicast:      |               |             |  |
| m          |                                         | IP Address:   | 224.2.2.2     |             |  |
| work       | ==>2. Tuner 2                           | Port:         | 1001          |             |  |
| sword      | as as a si a si a si a si a si a si a s | Step:         | 1             |             |  |
| figuration | →5: IP_224.2.2                          | End Port:     |               |             |  |
| nware      | =⇒6: IP_224.2.2                         | IGMP Snooning | Off           |             |  |
| e   Time   |                                         | Brotocol:     | LIDP          |             |  |
|            | 9 IP 224 2 2                            | FIGUCOI.      | UDP           |             |  |
| 1000       | +10. IP_224.2                           |               | RTP           |             |  |
|            | →11: IP_224.2                           |               |               | Add Close 0 |  |
|            | ======================================  |               | 111 1071 1041 |             |  |
|            |                                         |               |               |             |  |
|            |                                         |               |               |             |  |
|            |                                         |               |               |             |  |
|            |                                         |               |               |             |  |
|            |                                         |               |               |             |  |
|            |                                         |               |               |             |  |
|            |                                         |               |               |             |  |

Figure-6

### > Program Modification:

The multiplexed program information can be modified by clicking the program in the 'output'

area. For example, when clicking <sup>[]</sup>1: <sup>[]</sup> CCTV 2 <=ASI 1 [257], it triggers a dialog box (Figure 7) where users can input new information.

| Program From Input:   | ASI 1 [257] |       |  |
|-----------------------|-------------|-------|--|
| Service Name:         | CCTV 2      |       |  |
| Program Number:       | 4001        |       |  |
| Logic Channel Number: | 1           |       |  |
| Service Type:         | 0x01        |       |  |
| Service Provider:     | CCTV        |       |  |
| Biss Descarmble:      | Biss key 1  | •     |  |
| PMT Descriptor Tag:   | Dx00        |       |  |
| PMT Descriptor Data:  |             | (Hex) |  |
| PMT PID:              | 0x0020      |       |  |
| PCR PID:              | 0x0021      |       |  |
| MPEG-2 Video PID:     | 0x0022      |       |  |
| MPEG-2 Audio PID:     | 0x0023      |       |  |

#### Figure-7

\*Input new data and click 'Save' button at last to confirm the modification.

\*When users add the BISS keys in the BISS web page, please select the corresponding BISS key for Biss Descramble in the pop-up window to descramble the corresponding program.

#### CI Card:

THOR

H-IRD-V3 supports 2 CI cards (Card A & Card B) to descramble programs from either encrypted Tuners, ASI or IP. Users can click and enter 'CI Card' to configure the 2 cards respectively. (Figure-8)

## TH®R

| HD IRD                                                                 | Setting |                                                                                                    |                       |                                                                                                    |                                 |
|------------------------------------------------------------------------|---------|----------------------------------------------------------------------------------------------------|-----------------------|----------------------------------------------------------------------------------------------------|---------------------------------|
| Parameters  Tuner  Setting  Decoder  Output                            |         | Mux CI Card                                                                                                    | BISS                  | CI Card B:                                                                                                    |                                 |
| System  Network Password Configuration Firmware Date   Time Log Reboot |         | CI Max Bitrate:<br>CI Clock Mode:<br>CI Card Error Check:<br>CI Card Status:<br>Descramble Status:<br>Program Counts:<br>TS Status:<br>TS Overflow: | 48 Mbps User Defined: | CI Max Bitrate:<br>CI Clock Mode:<br>CI Card Error Check:<br>CI Card Status:<br>Descramble Status:<br>Program Counts:<br>TS Status:<br>TS Status: | 48 Mbps User Defined:<br>Mode 1 |
|                                                                        |         |                                                                                                    | -                     | Debug Default                                                                                                    | Apply                           |

#### Figure-8

#### > CI Max Bit rate

CI Max Bitrate options range from 48-108Mbps. Select a value in the pull-down list as principle: Actual Input Bitrate≤ Max Bitrate≤CI Max decrypting capacity.

| 80 Mbps  | ~ |
|----------|---|
| 48 Mbps  |   |
| 54 Mbps  |   |
| 64 Mbps  |   |
| 80 Mbps  |   |
| 108 Mbps |   |

CI Max Bitrate can be defined according to the actual CAM conditions of the users after

enabling User Defined:

#### CI Clock Mode

Usually, Mode 1 is working well in most of the CI-descrambling cases. If you want to change it to Mode 2, please contact our technician for setting guide.

#### CI Card Error Check

Users can decide whether to enable the card error check function by checking the box.

CI Card Error Check: 🛛 🔽

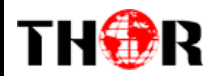

After configuring CI card parameters, click Apply button to apply the input data to start descrambling the selected program(s). The program quantity to be descrambled will depend on the CAM/CI performance you apply to.

#### **BISS:**

Clicking "BISS", it displays the interface where users can add the BISS keys and descramble the selected programs in the MUX Web page. (Figure-9)

| ID IRD                      |         |        |            |           |                        |                                         |            |         |
|-----------------------------|---------|--------|------------|-----------|------------------------|-----------------------------------------|------------|---------|
| 1                           |         |        |            |           |                        |                                         |            |         |
| Summary                     | Setting |        |            |           |                        |                                         |            |         |
| Status                      |         |        |            |           |                        |                                         |            |         |
| Turner                      |         | Mux CI | Card BISS  |           |                        |                                         |            |         |
| Setting                     |         |        |            |           |                        |                                         |            |         |
| <ul> <li>Decoder</li> </ul> |         |        |            |           |                        |                                         |            |         |
| ▶ Output                    |         |        |            |           |                        |                                         |            |         |
| System                      |         | Index  | Alias      | BISS Mode | Descrambler<br>Key(0x) | SK(0x)                                  | Burned Key | +       |
| Network                     |         | 1      | Biss key 1 | mode 1 💌  | 012345667890           | 000000000000000000000000000000000000000 |            | â       |
| Password                    |         | 2      | Biss key 2 | mode E 💌  | 0123456789000000       | 01234567890000                          |            |         |
| Configuration               |         |        |            |           |                        |                                         |            |         |
| Firmware                    |         |        |            |           |                        |                                         |            |         |
| Date   Time                 |         |        |            |           |                        |                                         | Set        | Del-All |
|                             |         |        |            |           |                        |                                         |            |         |
| ▶ Log                       |         |        |            |           |                        |                                         |            |         |

Figure-9

Items showing above are working as per the keys or codes set in the BISS scrambling side (the corresponding modulators).

Input corresponding items and data to active the BISS descrambling as principles be

| Modulating Side (BISS SCR) | Receiving Side (BISS DESCR)           | Digit (0x) |
|----------------------------|---------------------------------------|------------|
| Mode 1+SW Data             | Mode 1+Descrambler Key                | 12         |
| Mode E+ESW Data + Device   | Mode E + Descrambler Key + Burned Key | 16         |
| Mode E+ESW Data + Input ID | Mode E + Descrambler Key + SK         | 14         |

Tel: (800) 521-8467

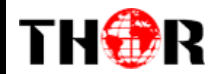

\*After adding the above BISS keys, users need to come back to the Mux Web page and click the selected program name in BISS channel to get a pop-up window where the right BISS key will be selected and applied to descramble the corresponding program.

#### **Parameters** → **Decoder:**

H-IRD-V3 supports to decode one TV program to output via HDMI/SDI/CVBS. Users can configure the 1 Video/Audio output parameters in this Web page. Audio 2 will work only when your ordered version supports 2 audio decoding. (Figure-10)

| HD IRD            |                  |               |         |                                       |
|-------------------|------------------|---------------|---------|---------------------------------------|
| Web Management    |                  |               |         | 2                                     |
| Summary Decode    | ۶r               |               |         |                                       |
| ▶ Status          |                  |               |         | -                                     |
| Parameters        | Video Format:    | 1080P@50      | •       | it displays all the input programs.   |
| Tuner     Setting | Program Select:  | CCTV 15       | -       | Select one program here to decode     |
| ► Decoder         | Volume:          | 100           | (0-100) |                                       |
| Output            | Audio1 Mode:     | Stereo        | •       | and output                            |
| System            | Audio1 Select:   | track 1 - chi | •       |                                       |
| Network           | Audio2 Mode:     | Stereo        | *       |                                       |
| Password          | Audio2 Select:   | track 1 - chi | •       |                                       |
| Configuration     | CC 608:          | Disable       | •       |                                       |
| Date   Time       | CC 708:          | Disable       | -       |                                       |
| ► Log             | AFD:             | Disable       | •       |                                       |
| ▶ Reboot          | TeletextLine:    | Disable       | •       |                                       |
|                   | AC3 Pass:        | Disable       | •       |                                       |
|                   | Rom Version:     | 00.02.02.00   |         |                                       |
|                   | Decoder Version: | 08.09         |         |                                       |
|                   | Decoder Status:  | •             |         |                                       |
|                   |                  |               |         | Update Decoder from USB Default Apply |
|                   |                  |               |         |                                       |
|                   |                  |               |         |                                       |
|                   |                  |               |         |                                       |
|                   |                  |               |         |                                       |

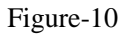

\*Some professional parameters, such as AFD, please contact our technician for setting guide.

#### **Parameters** → **Output:**

This IRD supports TS output in IP (1 MPTS & 16 SPTS) and in ASI out. Click "Output" and it displays the interface where users can configure the MPTS & SPTS out parameters. (Figure-11)

## TH�R

| Output    |                          |                       |               |       |                             |               |                    |              |    |                |                       |
|-----------|--------------------------|-----------------------|---------------|-------|-----------------------------|---------------|--------------------|--------------|----|----------------|-----------------------|
| General   |                          |                       |               |       |                             |               |                    |              |    |                |                       |
|           | Character E<br>MPTS Outp | Encoding:<br>ut Mode: | NORMAL<br>Mux | •     | MPTS Output<br>ASI Output M | Bitra<br>ode: | ete: 80<br>Packe   | Mb<br>t Mode | •  |                |                       |
|           |                          |                       |               |       |                             |               |                    |              |    |                |                       |
| IP Output |                          |                       |               |       |                             |               |                    |              |    |                |                       |
|           |                          | Output<br>Enable      | IP Address    | Port  | Protoco                     | a             | Null_PKT<br>Filter | Program      |    | Output Bitrate | Output Bitrate Status |
|           | MPTS                     | 2                     | 224.2.2.2     | 12010 | UDP                         | •             |                    |              |    |                | •                     |
|           | SPTS-1                   |                       | 224.2.2.2     | 3002  | UDP                         | •             |                    | NULL         | 20 |                | •                     |
|           | SPTS-2                   |                       | 224.2.2.2     | 3003  | UDP                         | Ψ             |                    | NULL         | 20 |                |                       |
|           | SPTS-3                   |                       | 224.2.2.2     | 3004  | UDP                         | Ŧ             |                    | NULL         | 20 |                |                       |
|           | SPTS-4                   |                       | 224.2.2.2     | 3005  | UDP                         | Ŧ             |                    | NULL .       | 20 |                | •                     |
|           | SPTS-5                   |                       | 224.2.2.2     | 3006  | UDP                         | w             |                    | NULL .       | 20 |                | •                     |
|           | SPTS-6                   |                       | 224.2.2.2     | 3007  | UDP                         | w             |                    | NULL .       | 20 |                | •                     |
|           | SPTS-7                   |                       | 224.2.2.2     | 3008  | UDP                         | Ψ             |                    | NULL .       | 20 |                | •                     |
|           | SPTS-8                   |                       | 224.2.2.2     | 3009  | UDP                         | Ŧ             |                    | NULL         | 20 |                | •                     |
|           | SPTS-9                   |                       | 224 2 2 2     | 3010  | UDP                         | Ŧ             |                    | NULL -       | 20 |                |                       |

### Figure-11

In this page, user can enable or disable the corresponding IP output, modify the output address and port, modify the output protocol, define which SPTS is for which program, and set the MPTS output bitrate in this page.

| Character Encoding:<br>MPTS Output Mode: | NORMAL<br>GBK<br>UCS-2<br>ISO-8859-5<br>UTF-8                                        | MPTS Output Bitrate     ASI Output Mode:                                                                                                    | Packet Mode                                                                                                    | Mbps                                                                                                    |
|------------------------------------------|--------------------------------------------------------------------------------------|----------------------------------------------------------------------------------------------------|----------------------------------------------------------------------------------------------------|----------------------------------------------------------------------------------------------------|
|                                          |                                                                                      |                                                                                                    |                                                                                                    |                                                                                                    |
|                                          |                                                                                      |                                                                                                    |                                                                                                    |                                                                                                    |
| Character Encoding:<br>MPTS Output Mode: | NORMAL<br>Mux<br>Tuner 1                                                             | MPTS Output Bitrate     ASI Output Mode:                                                                                                    | 80<br>Packet Mode                                                                                                    | Mbps                                                                                                    |
|                                          | Character Encoding:<br>MPTS Output Mode:<br>Character Encoding:<br>MPTS Output Mode: | Character Encoding: NORMAL<br>MPTS Output Mode: GBK<br>UCS-2<br>ISO-8859-5<br>UTF-8<br>Character Encoding: NORMAL<br>MPTS Output Mode: Mux<br>Tuner 1 | Character Encoding: NORMAL MPTS Output Bitrate<br>MPTS Output Mode: GBK<br>UCS-2<br>ISO-8859-5<br>UTF-8<br>Character Encoding: NORMAL MPTS Output Bitrate:<br>MPTS Output Mode: Mux ASI Output Bitrate:<br>MPTS Output Mode: Mux ASI Output Mode: | Character Encoding: NORMAL MPTS Output Bitrate: 80<br>MPTS Output Mode: GBK<br>UCS-2<br>ISO-8859-5<br>UTF-8<br>Character Encoding: NORMAL MPTS Output Bitrate: 80<br>MPTS Output Mode: Mux ASI Output Bitrate: 80<br>ASI Output Mode: Packet Mode |

| Output  |                     |        |   |                      |                                         |      |
|---------|---------------------|--------|---|----------------------|-----------------------------------------|------|
| General |                     |        |   |                      |                                         |      |
|         | Character Encoding: | NORMAL | • | MPTS Output Bitrate: | 80                                      | Mbps |
|         | MPTS Output Mode:   | Mux    | • | ASI Output Mode:     | Packet Mode<br>Byte Mode<br>Packet Mode |      |
|         |                     |        |   |                      |                                         |      |

\*Character Encoding: users can choose the option as per their language environments.

**\*MPTS output mode:** Mux, Tuner 1 and Tuner 2. Tuner 1 and Tuner 2 here means the tuner signal passthrough.

\*ASI Output Mode: Packet Mode and Byte Mode, usually it is Packet Mode by default.

Byte mode is used in some special case where only Byte mode can enable the TS locking at the receiver side. Please contact our technician for setting guide when you need to use it.

After finishing the configuration, click Apply to confirm.

#### System → Network:

TH��R

From the menu on left side of the webpage, clicking "Network", it will display the screen as Figure-12 where to configure the network parameters for the device.

| HD IRD                                    |                                         |                                               |                               |
|-------------------------------------------|-----------------------------------------|-----------------------------------------------|-------------------------------|
| Welcome to use                            |                                         |                                               |                               |
| Summary<br>▶ Status                       | Network                                 |                                               |                               |
| Parameters Tuner                          | NMS                                     |                                               | Set NMS IP address to connect |
| <ul><li>Setting</li><li>Decoder</li></ul> | IP Address:<br>Subnet Mask:             | 192.168.0.136                                 | the device to PC for          |
| ► Output                                  | Gateway:<br>Web Manage Port:            | 192.168.0.1<br>80                             |                               |
| Network     Password                      | MAC Address:                            | 2a:b4:52:1a:04:13                             | management.                   |
| Configuration Firmware Date   Time        |                                         |                                               | Apply                         |
| ► Log                                     | DATA1                                   |                                               |                               |
| - 10000                                   | IP Address:<br>Subnet Mask:<br>Gateway: | 192.168.2.136<br>255.255.255.0<br>192.168.2.1 |                               |
|                                           | MAC Address:                            | 2a.c4:52:1a:04:13                             | Apply                         |
|                                           |                                         |                                               |                               |

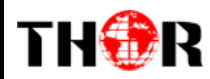

#### Figure-12

#### System → Password:

From the menu on left side of the webpage, clicking "Password", it will display the screen as Figure-13 where to set the login account and password for the web NMS.

| Welcome to ι                                                   |                                                                                                    |
|----------------------------------------------------------------|----------------------------------------------------------------------------------------------------|
| tatus                                                          | Password                                                                                                    |
| ameters<br>uner<br>etting                                      | Modify the login name and password to make the device safely. If forget the name or password you can reset it by keyboard. The default login name and password is "admin" Also please note the capital character and lowercase character. |
| ecoder<br>utput<br>etwork<br>assword<br>onfiguration<br>mmware | Current UserHame: admin<br>Current Password:<br>New UserHame:<br>New Password:<br>Confirm New Password:                                                                                                    |
| og<br>eboot                                                    | Apply                                                                                                    |
|                                                                |                                                                                                    |

Figure-13

### System → Configuration:

From the menu on left side of the webpage, clicking "Configuration", it will display the screen as Figure-14 where to save, restore, make factory set, backup and load your configurations.

| ID IRD          |                                                                                                    |             |
|-----------------|----------------------------------------------------------------------------------------------------|-------------|
| ement           |                                                                                                    |             |
| Summary         | Configuration                                                                                                    |             |
| Parameters      |                                                                                                    |             |
| ▶ Tuper         | Save Restore Factory Set Backup Load                                                                                |             |
| ▶ Setting       |                                                                                                    |             |
| ▶ Decoder       |                                                                                                    |             |
| ▶ Output        | When you change the parameter you shoud save configuration ,otherwise the new configuration will lost after reboot. |             |
| System          |                                                                                                    |             |
| ▶ Network       |                                                                                                    |             |
| Password        |                                                                                                    | Save config |
| ► Configuration |                                                                                                    |             |
| Firmware        |                                                                                                    |             |
| ► Date   Time   |                                                                                                    |             |
| ► Log           |                                                                                                    |             |
| Reboot          |                                                                                                    |             |

# TH®R

| HD IRD                                 |                                                                                                    |         |
|----------------------------------------|----------------------------------------------------------------------------------------------------|---------|
| to use Web Management                  |                                                                                                    |         |
| Summary                                |                                                                                                    |         |
| ► Status                               | guration                                                                                                    |         |
| Parameters  Tuner  Setting             | Save Restore Factory Set Backup Load                                                                                                    |         |
| Decoder     Output                     | Load latest saved configuration, after click the "Restore" then please click the "Save config" button, otherwise the "Restore" parameter will lost after reboot. |         |
| Network     Password     Configuration |                                                                                                    | Restore |
| Firmware Date   Time Log Deteor        |                                                                                                    |         |
| r Rebool                               |                                                                                                    |         |
|                                        |                                                                                                    |         |
|                                        |                                                                                                    |         |
| HD IRD                                 |                                                                                                    |         |
| jement                                 |                                                                                                    |         |

| ement           |                                                                                                    |             |
|-----------------|----------------------------------------------------------------------------------------------------|-------------|
|                 |                                                                                                    |             |
| Summary         | Configuration                                                                                                    |             |
| ▶ Status        | owngarator                                                                                                    |             |
| Parameters      |                                                                                                    |             |
| ▶ Tuner         | Save Restore Factory Set Backup Load                                                                                                    |             |
| ► Setting       | 1                                                                                                    |             |
| ► Decoder       |                                                                                                    |             |
| Output          | Set all configuration back to default, after click the "Factory Set" then please click the "Save config" button, otherwise the default parameter will lost after reboot. |             |
| System          |                                                                                                    |             |
| Network         |                                                                                                    |             |
| Password        |                                                                                                    | Factory set |
| ► Configuration |                                                                                                    |             |
| Firmware        |                                                                                                    |             |
| Date   Time     |                                                                                                    |             |
| ► Log           |                                                                                                    |             |
| Reboot          |                                                                                                    |             |
|                 |                                                                                                    |             |

| mary                                                                                                    | Configuration                                                                                                    |       |
|----------------------------------------------------------------------------------------------------|----------------------------------------------------------------------------------------------------|-------|
| atus                                                                                                    | Comguration                                                                                                    |       |
| meters                                                                                                    |                                                                                                    |       |
| meters                                                                                                    | Source Bestare Eastern Sat Backup Land                                                                                                    |       |
| ner                                                                                                    | save restore factory set backup Load                                                                                                    |       |
| tting                                                                                                    |                                                                                                    |       |
| coder                                                                                                    |                                                                                                    |       |
| iiput                                                                                                    | Backup current configuration to the local file, we suggest do this before set the configuration or update firmware.                                                                                                    |       |
| em                                                                                                    |                                                                                                    |       |
| twork                                                                                                    |                                                                                                    | Back  |
| ssword                                                                                                    |                                                                                                    | Court |
| onfiguration                                                                                                    |                                                                                                    |       |
| mware                                                                                                    |                                                                                                    |       |
| ite   Time                                                                                                    |                                                                                                    |       |
| g                                                                                                    |                                                                                                    |       |
|                                                                                                    |                                                                                                    |       |
| IRD                                                                                                    |                                                                                                    |       |
| RD                                                                                                    |                                                                                                    |       |
| RD                                                                                                    |                                                                                                    |       |
| RD<br>ment                                                                                                    |                                                                                                    |       |
| RD<br>ment                                                                                                    | Configuration                                                                                                    |       |
| RD<br>ment<br>us                                                                                                    | Configuration                                                                                                    |       |
| RD<br>ment<br>nary<br>nus<br>neters                                                                                                    | Configuration                                                                                                    |       |
| RD<br>ment<br>hary<br>hus<br>heters                                                                                                    | Configuration                                                                                                    |       |
| RD<br>ment<br>nary<br>neters<br>eef                                                                                                    | Configuration Save Restore Factory Set Backup Load                                                                                                    |       |
| RD<br>ment<br>tus<br>neters<br>net<br>net<br>coder                                                                                                    | Configuration Save Restore Factory Set Backup Load                                                                                                    |       |
| RD ment hary refer ing coder put                                                                                                    | Configuration Save Restore Factory Set Backup Load Load the backup file to restore your configuration.                                                                                                    |       |
| RD<br>ment<br>hary<br>us<br>teters<br>er<br>ing<br>oder<br>put                                                                                                    | Configuration Save Restore Factory Set Backup Load Load the backup file to restore your configuration. Varning:                                                                                                    |       |
| RD ment hary hose er ing icder put m                                                                                                    | Configuration           Save         Restore         Factory Set         Backup         Load           Load the backup file to restore your configuration.         Load         Varing:         . New configuration will replace the old one please backup current configuration before load file if you use a wrong file the device may not work.                                                                                                    |       |
| RD ment hary refer ing coder put motics                                                                                                    | Configuration           Save         Restore         Factory Set         Backup         Load           Load the backup file to restore your configuration.         Varning:         1. New configuration will replace the old one please backup current configuration before load file. If you use a wrong file.the device may not work.           2. Please do not turn of the power while file loading, otherwise the device will not work.                                                                                                    |       |
| RD<br>ment<br>hary<br>heters<br>er<br>ing<br>oder<br>put<br>m<br>work<br>ssord                                                                                                    | Configuration          Save       Restore       Factory Set       Backup       Load         Load the backup file to restore your configuration.       Varming:       1. Ker configuration will replace the old one please backup current configuration before load file. If you use a wrong file, the device may not work.         2. Please do not turn off the power while file loading, otherwise the device will not work.                                                                                                    |       |
| RD ment us neters er ing oder put m work sword figuration                                                                                                    | Configuration           Save         Restore         Factory Set         Backup         Load           Load the backup file to restore your configuration.         Load         Varing:         .           New configuration will replace the old one please backup current configuration before load file if you use a wrong file the device may not work.         2. Please do not turn off the power while file loading, otherwise the device will not work.                                                                                                    |       |
| RD ment hary refer ing coder put mnt work swork sword                                                                                                    | Configuration           Save         Restore         Factory Set         Backup         Load           Load the backup file to restore your configuration.         Varing: <ul> <li>New configuration will replace the oid one, please backup current configuration before load file. If you use a wrong file, the device may not work.</li> <li>Please do not turn off the power while file loading, otherwise the device will not work.</li> </ul> Erowse              Load                                                                                                    |       |
| RD ment hary us er er ing coder put m work sword httguration mmare e   Time e   Time | Save       Restore       Factory Set       Backup       Load         Load the backup file to restore your configuration.       Warming:       1. Ner configuration will replace the old one please backup current configuration before load file. If you use a wrong file, the device may not work.         It may be configuration will replace the old one please backup current configuration before load file. If you use a wrong file, the device may not work.         It may be configuration will replace the old one, please backup current configuration before load file. If you use a wrong file, the device may not work.         It may be configuration will replace the old one, please backup current configuration before load file. If you use a wrong file, the device may not work.         It may be configuration will replace the old one, please backup current configuration before load file. If you use a wrong file, the device may not work.         It may be configuration will replace the old one, please backup current configuration before load file. If you use a wrong file, the device may not work.         It may be configuration will replace the old one, please backup current configuration before load file. If you use a wrong file, the device may not work.         It may be configuration will replace the old one, please backup current configuration work.         It may be configuration will replace the old one, please backup current configuration work.         It may be configuration will replace the old one, please backup current configuration work. |       |
| RD ment hary tvs heters er hing oder put m work sword hing ration higuration higuration  | Configuration           Save         Restore         Factory Set         Backup         Load           Load the backup file to restore your configuration.         Varing:         .         .         .         .         .         .         .         .         .         .         .         .         .         .         .         .         .         .         .         .         .         .         .         .         .         .         .         .         .         .         .         .         .         .         .         .         .         .         .         .         .         .         .         .         .         .         .         .         .         .         .         .         .         .         .         .         .         .         .         .         .         .         .         .         .         .         .         .         .         .         .         .         .         .         .         .         .         .         .         .         .         .         .         .         .         .         .         .         .         .         .         .         .         .                                                                                                    |       |

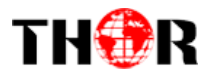

Figure-14

#### System → Firmware:

From the menu on left side of the webpage, clicking "Firmware", it will display the screen

| as Fig | gure-15 | where to | update | firmware | for | the | device. |
|--------|---------|----------|--------|----------|-----|-----|---------|
|--------|---------|----------|--------|----------|-----|-----|---------|

| HD IRD                                                                                  |                                               |                                                                                                    |                   |
|-----------------------------------------------------------------------------------------|-----------------------------------------------|----------------------------------------------------------------------------------------------------|-------------------|
| use Web Management                                                                      |                                               |                                                                                                    |                   |
|                                                                                         |                                               |                                                                                                    |                   |
| Summary                                                                                 |                                               |                                                                                                    |                   |
| ► Status                                                                                |                                               |                                                                                                    |                   |
| Parameters                                                                              |                                               |                                                                                                    |                   |
| ► Tuner                                                                                 | Warning:                                      |                                                                                                    |                   |
| ► Setting                                                                               | 2. Upgrade will keep a long time,please do no | to get new function, please choose the right infinware to upgrade. If you use a wrong file, the device may not work.<br>In turn off the power, otherwise the device will not work. |                   |
| Output                                                                                  | 3. After upgrade, you must reboot device man  | nually.                                                                                                    |                   |
| Svetem                                                                                  |                                               |                                                                                                    |                   |
| System                                                                                  |                                               |                                                                                                    |                   |
| Password                                                                                | Current Software Version:                     | 15.20.88 Build 272.00 Nov 4 2021                                                                                                    |                   |
| ► Configuration                                                                         | Current Hardware Version:                     | 20.02.06                                                                                                    |                   |
| ► Firmware                                                                              | Select file:                                  | Browse Load                                                                                                    |                   |
|                                                                                         |                                               |                                                                                                    |                   |
| ► Reboot                                                                                |                                               |                                                                                                    | Upgrade           |
| HD IRD                                                                                  |                                               |                                                                                                    |                   |
| Welcome                                                                                 |                                               |                                                                                                    |                   |
|                                                                                         |                                               |                                                                                                    |                   |
| Summary Date   T                                                                        | lime                                          |                                                                                                    |                   |
| ▶ Status                                                                                |                                               |                                                                                                    |                   |
| Parameters                                                                              |                                               |                                                                                                    |                   |
| ▶ Tuner                                                                                 | -                                             | 1970-01-03 21:24:01                                                                                                    |                   |
| ▶ Setting                                                                               | Timezone:                                     | . (GNUT) Greenwich wear Time, Dublin, Edinburgh -                                                                                                    |                   |
| Decoder      Output                                                                     | NTP Server 1:                                 |                                                                                                    |                   |
| Sustam                                                                                  | NTP Server 2:<br>NTD Cerver 3:                |                                                                                                    |                   |
| System                                                                                  | NTP Server A                                  |                                                                                                    |                   |
| Blobuork                                                                                |                                               |                                                                                                    |                   |
| Password                                                                                | NTP Server 5:                                 |                                                                                                    |                   |
| Password     Configuration                                                              | NTP Server 5:                                 | :                                                                                                    |                   |
| Password Configuration Firmware                                                         | NTP Server 5:                                 | SetTimesone SetNTP Up                                                                                                    | date from browser |
| Password Configuration Firmware Date   Time                                             | NTP Server 5:                                 | Set Timezone Set 17P Up                                                                                                    | date from browser |
| reasonat     Password     Configuration     Firmware     Date   Time     Log     Reboot | NTP Server 5:                                 | Set Timezone Set NTP Upo                                                                                                    | date from browser |
|                                                                                         | NTP Server 5:                                 | Set Timecone Set NTP Upo                                                                                                    | dale from browser |

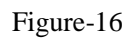

### System $\rightarrow$ Log:

The Kernel and System log here are for the R&D debugging reference.

## TH®R

| HD IRD                                                                                                    |                                                                                                    |
|----------------------------------------------------------------------------------------------------|----------------------------------------------------------------------------------------------------|
| use Web Management                                                                                                    |                                                                                                    |
| use Web Management Summary Status Parameters Tuner Setting Decoder Output System Network Password Confyuration Firmware Date Time Log Reboot | Log Type:         Kimel Log         Aub Refresh.         Export           0.0000001         Booting Linux on physical CPU 000         0         00000001         0         00000001         File State State S |
|                                                                                                    | 0.000000] inode-cache hash table entries: 16384 (order: 4, 65536 bytes)     0.000000] Memory: 228368K/262144K available (3777K kernel code, 219K nvdata, 1484K rodata, 192K init, 291K bss, 17392K reserved, 16384K cma-reserved, 0K highmem)                                                                                                    |
|                                                                                                    |                                                                                                    |

Figure-17

### System → Reboot:

Users can reboot the CPU of the device in this page, and it is not same as manually rebooting.

| HD IRD                                                                                 |                                                                                                    |        |
|----------------------------------------------------------------------------------------|----------------------------------------------------------------------------------------------------|--------|
| nt                                                                                     |                                                                                                    |        |
| Summary                                                                                | Reboot                                                                                              |        |
| Parameters                                                                             |                                                                                                    |        |
| Tuner     Setting                                                                      | Some configuration will work after reboot the device, such as Web Manage Port set, Firmware update. |        |
| Decoder     Output                                                                     |                                                                                                    | Reboot |
| System                                                                                 |                                                                                                    |        |
| Network     Password     Configuration     Firmware     Date   Time     Log     Reboot |                                                                                                    |        |

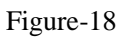

## THOR

## **Chapter 5 Troubleshooting**

Thor H-IRD-V3 quality assurance system has been approved by CQC organization. For guarantee the products' quality, reliability and stability. All THOR products have been passed the testing and inspection before ship out factory. The testing and inspection scheme already covers all the Optical, Electronic and Mechanical criteria which have been published by THOR. To prevent potential hazard, please strictly follow the operation conditions.

#### **Prevention Measure**

- Installing the device which has environment temperature between 0 to 45 °C
- Making sure good ventilation for the heat-sink on the rear panel and other heat-sink bores if necessary
- Checking the input AC voltage within the power supply working range and the connection is correct before switching on device
- Checking the RF output level varies within tolerant range if it is necessary
- Checking all signal cables have been properly connected
- Frequently switching on/off device is prohibited; the interval between every switching on/off must greater than 10 seconds.

#### Conditions need to unplug power cord

- Power cord or socket damaged.
- Any liquid spilled into device.
- Any stuff that can cause circuit short
- Device in damp environment
- Device suffered from physical damage
- Longtime idle.
- After switching on and restoring to factory setting, device still cannot work properly.
- Maintenance needed

#### For Support Please contact Thor directly 1800-521-8467 ext 2 Support@thorfiber.com

Tel: (800) 521-8467